# VARIABLE REFRIGERANT FLOW SYSTEMS

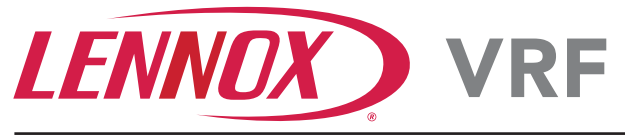

# Touchscreen Wi-Fi Controller

AUTO: COOL

## 60 Hz

COMMERCIAL PRODUCT SPECIFICATIONS

The F1943L-3P (**19B16**) is a wired local touchscreen controller for VRF Heat Recovery, VRF Heat Pump and Mini-VRF Systems.

Remote control via Wi-Fi is available with the free VRF Controller App. See page 7.

**NOTE** - Refer to the Controller Installation Instructions and the App User Manual for additional information.

## Touchscreen Display

- 4 in. capacitive touchscreen with full color LCD display and intuitive navigation
- Screen is illuminated when touched and remains lit during control access

## Dimensions

- 3-5/8 x 5 x 7/8 in. (H x W x D)
- Wallplate and additional hardware is furnished for installation

#### Wiring

 Controller uses low voltage 4-wire 18AWG shielded cable (not furnished) for easy connection to the indoor unit

#### Grouping

Controller can control up to 16 indoor units on the same system

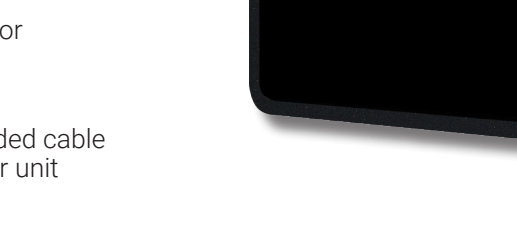

ŝ

SET TO **72** 

HUMIDITY

## CONTROLLER USER SETTINGS

| HOME SCREEN (Thermostat ON)            |              |                                        | Notes                                                                           |  |
|----------------------------------------|--------------|----------------------------------------|---------------------------------------------------------------------------------|--|
| С<br>5ЕТ ТО<br>72.0<br>НИМПОІТҮ<br>35% |              | 0                                      | Touch blank screen to turn on the backlight if brightness setting is set to 0%. |  |
| ACTUAL TEMPERATURE DISPLAY             |              | Touch the MODE button on the upper-rig | Touch the MODE button on the upper-right                                        |  |
| UP/DOWN ARROWS ADJUST<br>TEMPERATURE   | 62°F to 86°F |                                        | of the home screen to access the <b>Main</b><br><b>Menu</b> screen.             |  |
| TEMPERATURE "SET TO" DISPLAY           |              | ]                                      |                                                                                 |  |
| RELATIVE HUMIDITY DISPLAY              |              | ]                                      |                                                                                 |  |
| MODE                                   | HEAT         |                                        |                                                                                 |  |
|                                        | COOL         |                                        |                                                                                 |  |
|                                        | OFF          |                                        |                                                                                 |  |

Bulletin No. 210967 July 2023 Supersedes April 2022

F1943L-3P

# CONTROLLER USER SETTINGS

| CONTROL            | LER USER SEITI      | NGS          |                                                                                                    |
|--------------------|---------------------|--------------|----------------------------------------------------------------------------------------------------|
| MAIN MENU          | SCREEN              | Notes        |                                                                                                    |
| <                  | System Mode:        | \$           |                                                                                                    |
|                    | OFF HEAT C          | OOL AUTO DRY |                                                                                                    |
|                    | Fan Operation:      |              |                                                                                                    |
|                    | Always ON           |              |                                                                                                    |
|                    | Fan Speed:          |              |                                                                                                    |
|                    | LOW MED             | MAX AUTO     |                                                                                                    |
|                    |                     |              |                                                                                                    |
| SETTINGS (Ge       | ear Icon)           |              | Touch the gear icon on the upper-right of the screen to access the <b>Settings</b> screen. See page 2.                                                   |
| SYSTEM MOD         | E                   | OFF          | Touch a button to switch unit operation.                                                                                                    |
|                    |                     | HEAT         |                                                                                                    |
|                    |                     | COOL         |                                                                                                    |
|                    |                     |              |                                                                                                    |
|                    | ON                  |              |                                                                                                    |
| (ALWAYS ON)        |                     |              |                                                                                                    |
|                    |                     | OFF          |                                                                                                    |
| FAN SPEED          |                     | LOW          |                                                                                                    |
|                    |                     | MED          |                                                                                                    |
|                    |                     | MAX          |                                                                                                    |
|                    |                     | AUTO         |                                                                                                    |
| SETTINGS S         | CREEN               |              | Notes                                                                                                    |
| <                  |                     |              |                                                                                                    |
|                    | Celsius Temperature |              |                                                                                                    |
|                    | Network             | MyNetwork >  |                                                                                                    |
|                    | Display Brightness  |              |                                                                                                    |
|                    | Addional Settings   | >            |                                                                                                    |
|                    |                     |              |                                                                                                    |
|                    |                     |              |                                                                                                    |
| TEMPERATUR         | RE                  | OFF          | (default) and Celsius.                                                                                                    |
| NETWORK            |                     | 1            | Touch to set up network connection. Refer<br>to the VRF Wi-Fi Controller Mobile App<br>User Manual for complete Wi-Fi setup<br>instructions. See page 7. |
| DISPLAY BRIGHTNESS |                     | 0 to 100%    | Touch to adjust brightness.                                                                                                    |
|                    |                     |              | 0% setting turns off screen after 30 seconds.                                                                                                    |
| ADDITIONAL         | SETTINGS            |              | Touch to access <b>Additional Setting screen</b> . See page 3.                                                                                           |

## 

| CONTROLLER USER SE        | ITINGS                   |   |                                                                                        |
|---------------------------|--------------------------|---|----------------------------------------------------------------------------------------|
| ADDITIONAL SETTINGS SCR   | EEN                      |   | Notes                                                                                  |
| <                         |                          |   |                                                                                        |
| Opening Manual            |                          |   |                                                                                        |
| Service Menu              | >                        |   |                                                                                        |
| Into Screen               | >                        |   |                                                                                        |
|                           |                          |   |                                                                                        |
| D                         | aboot Dovice             |   |                                                                                        |
| n                         | eboot Device             |   |                                                                                        |
| SERVICE MENU              |                          |   | Touch to access Service Menu screen, see                                               |
|                           |                          |   | page 3. Passcode protected.                                                            |
| INFO SCREEN               |                          |   | Displays controller information (firmware, etc.).                                      |
| REBOOT DEVICE BUTTON      |                          | 0 | Reboots Controller                                                                     |
| SERVICE MENU SCREEN (Pas  | sscode Required)         |   | Notes                                                                                  |
| <                         |                          |   |                                                                                        |
| Antificial Caliburat      | View                     |   |                                                                                        |
|                           | Artificial Calibration > |   |                                                                                        |
| Auxiliary Heat Se         | etup >                   |   |                                                                                        |
| Change Passcoo            | 1e >                     |   |                                                                                        |
| Indoor Unit Settings >    |                          |   |                                                                                        |
|                           |                          |   |                                                                                        |
| ARTIFICIAL CALIBRATION    | -5°F to 5°F              |   | Touch to adjust temperature.                                                           |
| AUXILIARY HEAT SETUP      |                          | 0 | Touch for <b>Aux Setup</b> screen. See page 3.                                         |
| CHANGE PASSCODE           |                          | 0 | Touch to change passcode. Enter a new passcode (4 digits). Touch <b>Save</b> to store. |
| INDOOR UNIT SETTINGS      |                          | 0 | Touch for <b>Indoor Unit Settings</b> screen. See page 6.                              |
| AUXILIARY HEAT SETUP      |                          |   | Notes                                                                                  |
| K Selec                   | t Aux System Type        |   |                                                                                        |
| None                      |                          |   |                                                                                        |
| Eletric Heat IDU/Ducting  |                          |   |                                                                                        |
| Gas Heat                  |                          |   |                                                                                        |
| Other Heater              |                          |   |                                                                                        |
|                           |                          |   |                                                                                        |
|                           |                          |   |                                                                                        |
| NONE                      |                          |   |                                                                                        |
| ELECTRIC HEAT IDU/DUCTING | i                        | 0 | Touch to select Heating type. Touch <b>Next</b> to                                     |
| GAS HEAT                  |                          |   | page 4.                                                                                |
| UTHER HEAT                |                          |   |                                                                                        |

# CONTROLLER USER SETTINGS

| AUX/ALT HEAT OPTIONS SCREEN |                        |               | Notes                                    |                                                                                |
|-----------------------------|------------------------|---------------|------------------------------------------|--------------------------------------------------------------------------------|
| <                           | Aux/Alt F              | leat Options  |                                          |                                                                                |
|                             | VRF is Primary Heat S  | ource         |                                          |                                                                                |
|                             | VRF is: Auxiliarv Heat |               |                                          |                                                                                |
|                             | Set Switchover Tempe   | eratures >    |                                          |                                                                                |
|                             | Set Fan Options        | >             |                                          |                                                                                |
|                             |                        |               |                                          |                                                                                |
|                             |                        |               |                                          |                                                                                |
| VRF is PRIMAR               | RY HEAT SOURCE         | ON (default)  |                                          | Touch button to switch.                                                        |
|                             |                        | OFF           |                                          |                                                                                |
| VRF is AUXILIA              | ARY HEAT               | ON .          | ⑦                                        | Touch button to switch.                                                        |
|                             |                        | OFF (default) |                                          |                                                                                |
| SETSWITCHO                  | VER TEMPERATURE        |               | 0                                        | Louch for <b>Set Switchover Temperatures</b> screen. See page 5.               |
| SET FAN OPTIO               | ONS                    |               |                                          | The <b>Set Fan Options</b> screen displayed is                                 |
|                             |                        |               |                                          | dependent on the neat type selected.                                           |
|                             |                        | 0             | Heat on page 4.                          |                                                                                |
|                             |                        |               | 0                                        | See <b><u>Alt</u> Heat Fan Options</b> screen for Gas Heat or Other on page 5. |
| AUX HEAT FA                 | N OPTIONS SCREEN       |               |                                          | Notes                                                                          |
| <                           | Aux Heat               | Fan Options   |                                          |                                                                                |
|                             | THERMO                 | ON            |                                          |                                                                                |
|                             | Fan Speed:             |               | This screen is for Electric Heat fan set |                                                                                |
|                             | LOW                    | MED HIGH      |                                          |                                                                                |
|                             |                        |               |                                          |                                                                                |
|                             |                        |               |                                          |                                                                                |
|                             |                        |               |                                          |                                                                                |
| FAN OPERATION               |                        | THERMO        | 0                                        | Touch to switch.                                                               |
|                             |                        | ON            |                                          |                                                                                |
| FAN SPEED                   |                        | LOW           | 0                                        | Touch to switch.                                                               |
|                             |                        | MED           |                                          |                                                                                |
|                             |                        | HIGH          |                                          |                                                                                |

| CONTROLLER USER SETTI             | NGS                         |                                                                |  |
|-----------------------------------|-----------------------------|----------------------------------------------------------------|--|
| ALT HEAT FAN OPTIONS SCREEN       | ALT HEAT FAN OPTIONS SCREEN |                                                                |  |
| K Alt Heat                        | Fan Options                 |                                                                |  |
| OFF TH                            | IERMO ON                    |                                                                |  |
| Fan Speed:                        | MED HIGHT                   | This screen is for Gas Heat or Other Heat source fan settings. |  |
| FAN OPERATION                     | OFF<br>THERMO               | Touch to switch.                                               |  |
| FAN SPEED                         | ON<br>LOW<br>MED            | Touch to switch.                                               |  |
| SWITCHOVER TEMPERATURES S         | CREEN                       | Notes                                                          |  |
| Switch Over                       | Temperatures                |                                                                |  |
| Set Switchover Ext. Temperature > |                             |                                                                |  |
|                                   |                             |                                                                |  |
| SET AUX/ALT DELTA TEMPERATURI     | E –20°F to 0°F              | Touch to adjust temperature.                                   |  |
| SET SWITCHOVER TEMPERATURE        | –8°F to 80°F                | Touch to adjust temperature.                                   |  |

| CONTROLLER USER SET        | TINGS                     |                                                                    |
|----------------------------|---------------------------|--------------------------------------------------------------------|
| INDOOR UNIT SETTINGS SCREE | N                         | Notes                                                              |
| <                          |                           |                                                                    |
|                            |                           |                                                                    |
| Static Pressure Sett       | ing >                     |                                                                    |
| Swing Settings             | >                         |                                                                    |
| Set Indoor Unit Addr       | ress >                    |                                                                    |
| Temperature Sensor         | r Use >                   |                                                                    |
|                            |                           |                                                                    |
|                            |                           |                                                                    |
| STATIC PRESSURE SETTING    | 0.00 to 1.00 in wa        | Touch up/down arrows to adjust Touch                               |
|                            |                           | Save button to store.                                              |
| SWING SETTINGS             | Vertical Swing Settings   | Touch to set <b>Swing Settings</b> . See page 6.                   |
|                            | Horizontal Swing Settings |                                                                    |
| SET INDOOR UNIT ADDRESS    | 1 to 16                   | Touch up/down arrows to adjust. Touch <b>Save</b> button to store. |
| TEMPERATURE SENSOR USE     | Controller (default)      | Touch to switch.                                                   |
|                            | Individual Indoor Unit    |                                                                    |
| SWING SETTINGS SCREEN      |                           | Notes                                                              |
| <                          |                           |                                                                    |
| Vertical Swing Setting:    |                           |                                                                    |
| Swing   Pos1   Pos         | s2 Pos3 Pos4 Pos5         |                                                                    |
| Horizontal Swing:          |                           |                                                                    |
| Horizontal Swing           |                           |                                                                    |
|                            |                           |                                                                    |
|                            | Save                      |                                                                    |
|                            |                           |                                                                    |
| VERTICAL SWING SETTINGS    | Swing                     | Touch Swing to activate up/down louver                             |
|                            | Pos1                      | operation. Louvers oscillate up and down                           |
|                            | Pos2                      | Touch a Position number to set the louvers                         |
|                            | Pos3                      | at one of five different fixed airflow angles.                     |
|                            | Pos4                      |                                                                    |
|                            | Pos5                      |                                                                    |
| HORIZONTAL SWING SETTINGS  | ON                        | Touch to activate left/right louver operation.                     |
|                            | OFF                       | <ul> <li>Louvers swing left and right automatically.</li> </ul>    |

#### **Reset Button**

- Reset button is hidden behind the first grill on the top right of the controller.
- Single Press Reboots the controller without changes to the stored information.
- Long Press Holding the switch down for more than Five Seconds enables a factory reset.
- **NOTE -** Factory reset does not erase network connection information.

#### MOBILE APP

The free VRF Controller app is available for use on iPhone<sup>®</sup> and iPad<sup>®</sup>, Android<sup>™</sup> devices.

Control cooling/heating temperatures, operating mode, fan operation and power for multiple units. Allows remote control of VRF systems directly from a smartphone. The intuitive design gives you direct control over your system and comfort control, all in an easy-touse layout.

**NOTE** - Refer to the VRF Wi-Fi Controller Mobile App User Manual for complete Wi-Fi setup instructions.

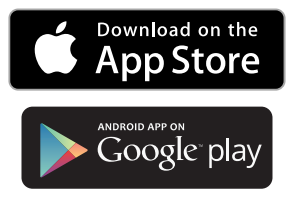

Apple, the Apple logo, iPhone and iPad are trademarks of Apple Inc. registered in the US and other countries.

Android is a trademark of Google Inc. Use of this trademark is subject to Google permission.

## MOBILE APP CONTROLLER SCREEN SETTINGS

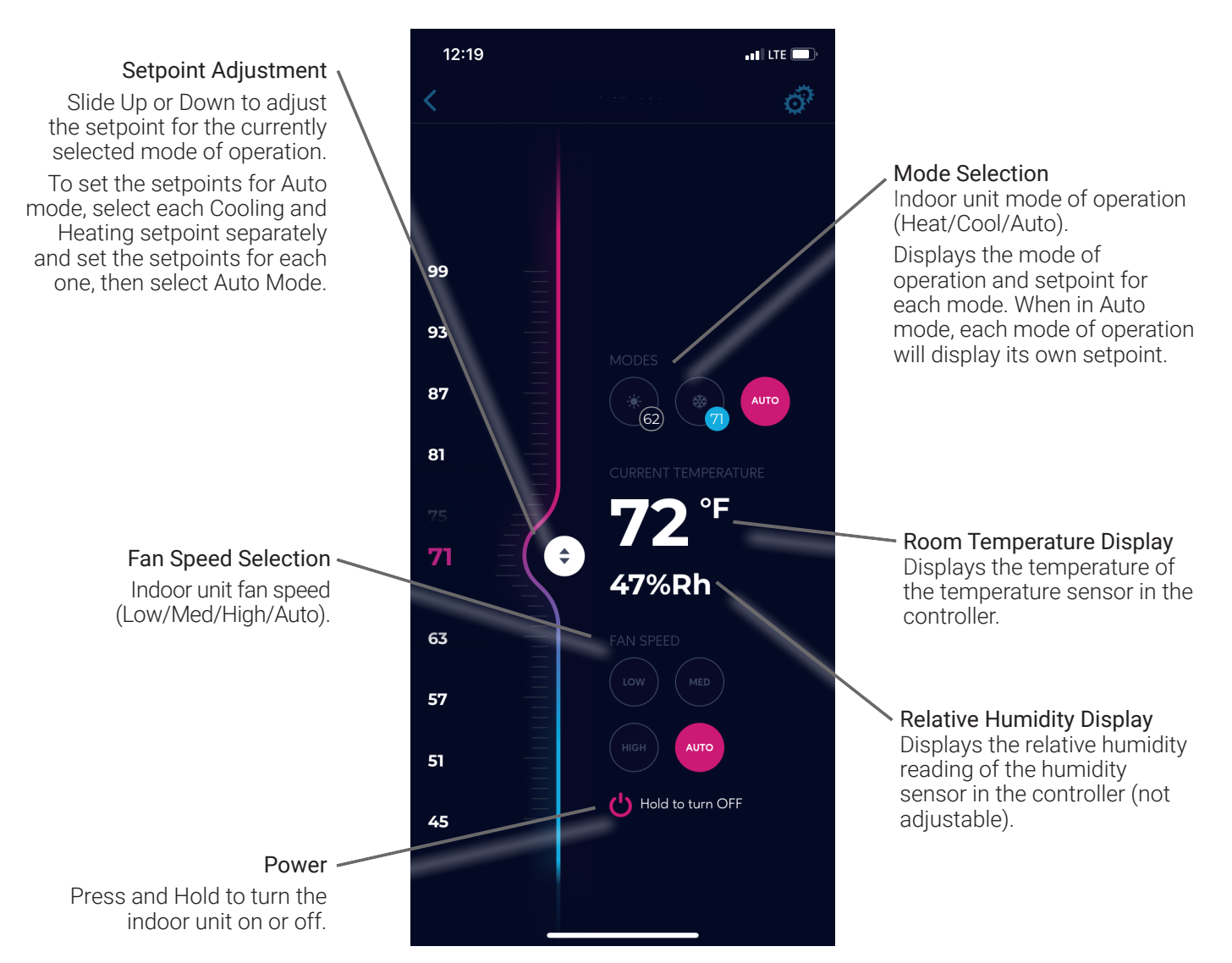

| REVISIONS |                            |
|-----------|----------------------------|
| Sections  | Description of Change      |
| Document  | Additional features added. |

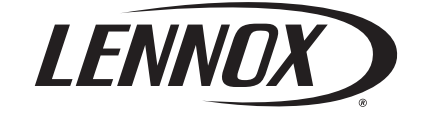

Visit us at www.Lennox.com For the latest technical information, <u>www.LennoxCommercial.com</u> Contact us at 1-800-4-LENNOX

NOTE - Due to Lennox' ongoing commitment to quality, Specifications, Ratings and Dimensions subject to change without notice and without incurring liability. Improper installation, adjustment, alteration, service or maintenance can cause property damage or personal injury. Installation and service must be performed by a qualified installer and servicing agency.